## PASO A PASO MUTACIONES

Este paso a paso va dirigido a aquellos comerciantes personas naturales y jurídicas, como a Entidades Sin Ánimo de Lucro, que deseen realizar actualizaciones de datos de su expediente:

| MUTACIONES SEGÚN RÉGIMEN       |                                |                                |  |  |
|--------------------------------|--------------------------------|--------------------------------|--|--|
| PERSONA NATUAL                 | ESTABLECIMIENTO DE COMERCIO    | SOCEDADES JURÍDICAS            |  |  |
| Direcciones                    | Razón social                   | Direcciones                    |  |  |
| Teléfonos                      | Direcciones                    | Teléfonos                      |  |  |
| Email                          | Teléfonos                      | Email                          |  |  |
| Actividad económica            | Email                          | Actividad económica            |  |  |
| Domicilio (Misma Jurisdicción) | Actividad económica            | Domicilio (Misma Jurisdicción) |  |  |
|                                | Domicilio (Misma Jurisdicción) |                                |  |  |

Se debe tener en cuenta que algunos cambios se pueden realizar en el momento de la renovación, excepto razones sociales y municipios de domicilios.

El trámite de mutación debe realizarse a través del usuario verificado del titular del registro mercantil o representante legal (en caso de personerías jurídicas)

 Se dirige al siguiente link, en donde podrá ingresar con usuario y contraseña a la plataforma de radicación de trámites de la Cámara de Comercio: <u>https://sii.confecamaras.co/vista/plantilla/index.php</u>

Si no cuenta aún con usuario y contraseña, se puede dirigir al PASO A PASO DE REGISTRO DE PLATAFORMA SII

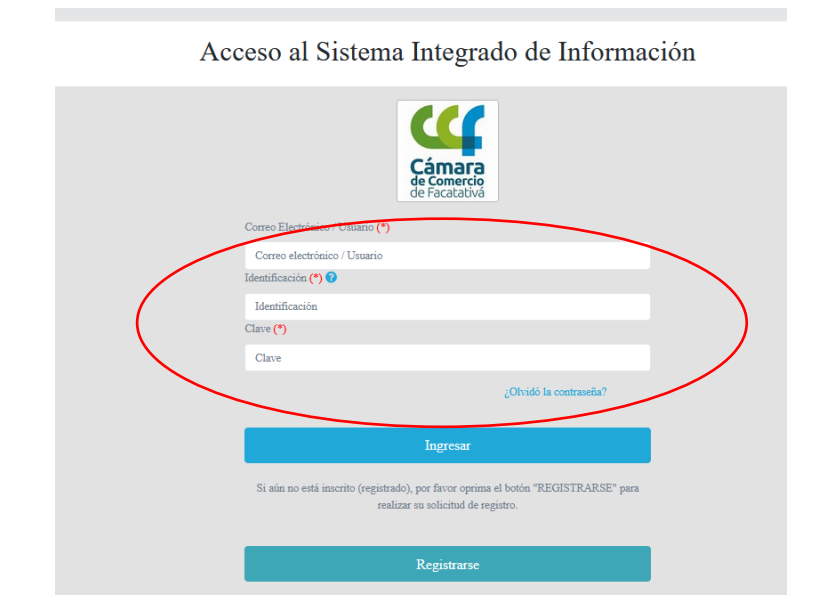

2- Diríjase al bloque de "trámites y consultas de expedientes", en donde encontrará su expediente actual; puede buscarlo a través de la matrícula o el NIT o algún de las otras opciones:

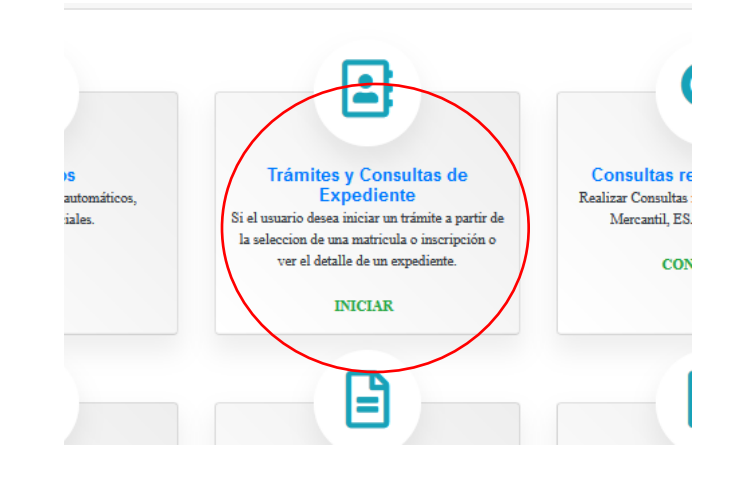

| ones" podrá iniciar<br>ros servicios en los |
|---------------------------------------------|
| bn                                          |
|                                             |
|                                             |

3- Cuando el programa le arroje el resultado de la búsqueda y usted verifique la información allí suministrada se dirige a la opción de acciones "ojito"

| Acciones $\uparrow\downarrow$ | $\stackrel{\uparrow\downarrow}{\mathbf{Matricula}}$ | $\mathbf{Proponente}^{\uparrow\downarrow}$ | Îdentificación $^{\uparrow\downarrow}$ | Nombre o Razón Social                                                                            | Municipio $\uparrow\downarrow$ |
|-------------------------------|-----------------------------------------------------|--------------------------------------------|----------------------------------------|--------------------------------------------------------------------------------------------------|--------------------------------|
|                               | 988888                                              | î                                          | 1111222222                             | JUAN JUAN PEREZ PEREZ          Organización: PERSONA NATURAL        Dirección:     CR 11 # 11-11 | ↑<br>FACATATIVA                |

4- Luego de haber dado clic en acciones, diríjase a "operaciones mercantiles" y después a la opción de "Actualización de datos (mutación)"

| Operacione  | es Mercantil/ESADL                   |   |                                                 |   |
|-------------|--------------------------------------|---|-------------------------------------------------|---|
|             | Renovar matrícula                    | 0 | Solicitar certificados                          | • |
| Rad         | dicar documentos sin costo           | 0 | Inscripciones de documentos                     | € |
| Actua       | alización de datos (mutación)        | 0 | Registro de Libros Físicos                      | € |
| Re          | egistro Libros electronicos          | 0 | Solicitud de cancelación del Registro Mercantil | • |
| Inclusion   | n Dctos en Libro Elect. de Actas     | 0 | Compra de Servicios Empresariales               | e |
| Inclusion D | octos en Libro Elect. de Accionistas | 0 |                                                 |   |

5- Luego aparece el siguiente cuadro, en el cual se debe seleccionar los datos que se requieren actualizar:

| Seleccione los datos que desea mo                                                                                                    | odificar: | ×  |
|----------------------------------------------------------------------------------------------------|-----------|----|
| <ul> <li>Ubicación comercial</li> <li>Ubicación de notificaciones</li> <li>Actividad económica</li> <li>Descripción actividad económica</li> <li>Fecha de de inicio de actividades</li> <li>Datos de personal</li> <li>Número de mujeres</li> </ul> |           |    |
|                                                                                                    | Cancelar  | ar |

- 6- Después de realizar la selección, se habilitará el formulario, en el cual usted podrá realizar las actualizaciones pertinentes; como **ejemplo** supondrá que se actualizará los campos:
- Ubicación comercial
- Ubicación notificación
- Actividad económica
- Fecha de inicio de actividades

| 🗹 Datos de ubicación comercial  |                |                |
|---------------------------------|----------------|----------------|
| Dirección (*):                  | Municipio (*): | Barrio         |
| CLL 11 11 11                    | CACHIPAY (CUN) | Seleccione     |
|                                 |                |                |
| Zona (Rural o urbana)           | Código Postal  | Teléfono 1     |
| URBANA v                        | Código Postal  | 311111111      |
| Teléfono 2                      | Celular        | Sitio Web      |
| Teléfono 2                      | Celular        | Sitio Web      |
| Email                           | Ubicación      | Número predial |
| juanjuanperezperez/@hotmail.com | VIVIENDA       | Num. predial   |

Existe un botón que dice "duplicar" en caso de que la información de la dirección de notificación sea la misma

|        | U Duplicar desde ubicación comercial |
|--------|--------------------------------------|
| Barria |                                      |
| Barrio |                                      |
|        |                                      |

Para generar la modificación de los códigos se dirige a la opción de "caneca" con la cual podrá eliminar la actual y luego de clic en el ícono del "lápiz" en donde podrá seleccionar una nueva.

| Ciiu 1                                                                                 |   |
|----------------------------------------------------------------------------------------|---|
| G4759                                                                                  |   |
| COMERCIO AL POR MENOR DE OTROS ARTICULOS DOMESTICOS EN ESTABLECIMIENTOS ESPECIALIZADOS |   |
| Ciiu 3                                                                                 |   |
| N8299                                                                                  | 1 |
| NE20 OTRAS ACTIVIDADES DE SERVICIO DE APOYO A LAS EMPRESAS N.C.P.                      |   |

Los códigos CIIU mencionados anteriormente aluden a un ejemplo, por lo cual usted deberá registrar los que realmente corresponden a su actividad económica.

De una vez aproveche para actualizar la descripción de la actividad en la casilla que le prosigue:

| 🕈 Descripción actividad económica |                                 |
|-----------------------------------|---------------------------------|
|                                   | Describa la actividad económica |

**NOTA IMPORTANTE:** para el caso de las sociedades jurídicas, las actividades económicas deben tener relación directa o indirecta con el objeto social, ya que, de no ser así, será motivo de devolución del trámite y de reforma u ampliación de objeto social.

Luego se evidencia la sección para las nuevas fechas de inicio de actividades:

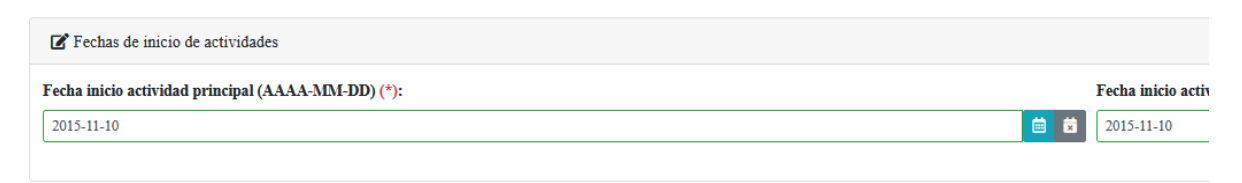

## Después de ello, de clic en "continuar"

|             | Sugerimos revisar nuestros té | erminos y condiciones: Ver 🚺 |             |
|-------------|-------------------------------|------------------------------|-------------|
| → Continuar |                               |                              | 🤲 Abandonar |

7- Después aparece un resumen de la transacción y en la parte inferior una opción de "firma electrónica" la cual debe seleccionar para poder continuar con el pago del proceso

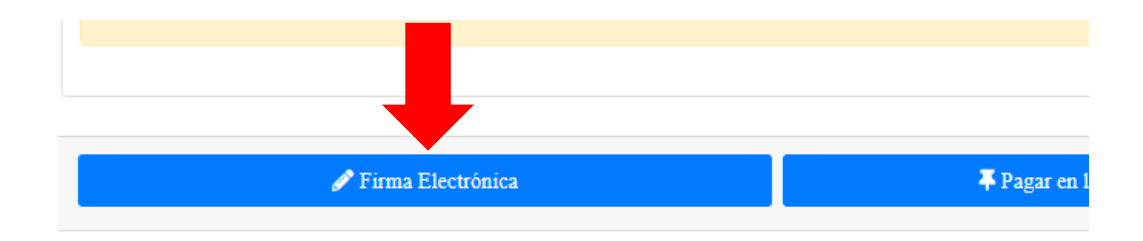

Luego se evidencia el siguiente recuadro, el cual se verifica la información y se selecciona "estoy de acuerdo y continuar"

| Solicitud MI                                                 | UTACIÓN                                                        |                                                                                                    |
|--------------------------------------------------------------|----------------------------------------------------------------|----------------------------------------------------------------------------------------------------|
| Apreciado usuario, el trámite para el cual der<br>siguiente: | sea realizar el proceso de firmado electrónico es el           | Después de dar clic en "estov de acuerdo                                                                                                    |
| Número de recuperación                                       | Número de liquidación                                          | v acento" se dispone un recuadro como                                                                                                    |
| DUPH6V                                                       | 1381374                                                        | y acepto se dispone di recuadi o como                                                                                                    |
| Fecha                                                        | Tipo de trámite                                                | el siguiente en el cual se confirma el                                                                                                    |
| 20220829                                                     | solicitudcancelacionpiat                                       |                                                                                                    |
| SOLICITU                                                     |                                                                | correo electronico                                                                                                    |
| Nimero de identificación           111222111           PEREZ | Carreo electrónico<br>Juanperez@hotmail.com<br>Segundo apelido | Por favor confirme el correo electrónico. Le solicitamos la confirmación pues debemos<br>asegurarnos que el correo asociado con el usuario y al que llegarán los soportes es el<br>correcto |
| Primer nombre                                                | Segundo nombre                                                 |                                                                                                    |
| JUAN                                                         | JUAN                                                           | Juanperez@hotmail.com                                                                                                    |
| 3101111111                                                   |                                                                |                                                                                                    |
| CR 11 11 11                                                  | irección                                                       |                                                                                                    |
| / Estor de                                                   | e acuerdo y acento                                             | Cancel OK                                                                                                    |

Luego se abre otra ventana en la cual confirmará la contraseña con la que ingresó a la plataforma; realizado este paso ya evidenciará un mensaje en la cual el trámite ya está pago satisfactoriamente

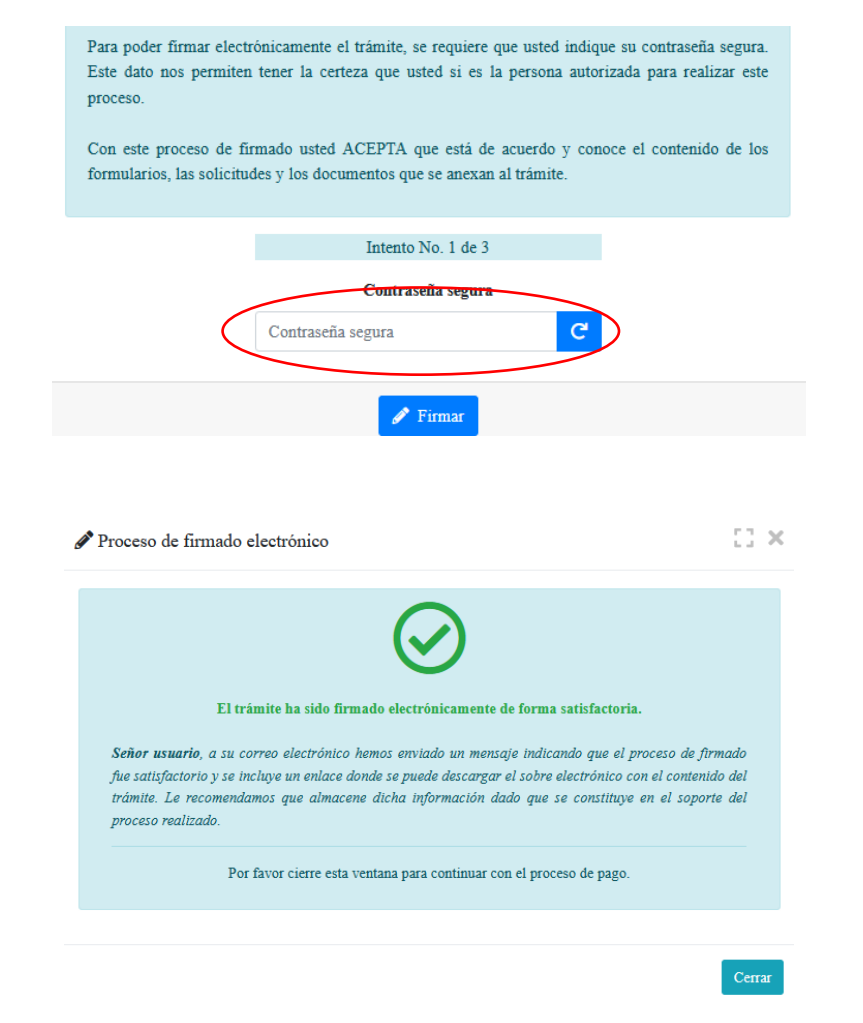

## 8- Luego se prosigue con el pago electrónico

| Mensaje informativo                                                                                                    | SII-CORE - C.C. FACATATIVA Documentando -                                                                                                    |
|----------------------------------------------------------------------------------------------------|----------------------------------------------------------------------------------------------------|
| Sefor usuario,                                                                                                    | Pago no presencial                                                                                                    |
| El tramite ha sido firmado electrónicamente en forma satisfactoria. A su correo electrónico hemos enviado un mensaje indicando que el proceso<br>de firmado fue satisfactorio y se inclaye un enlace donde se puede descargar el sobre electrónico con el contenido del tramite. Le<br>recomendamos que almacene dicha información dado que se constituye en el soporte del proceso realizado.<br>Usted puede si lo desea proceder con el pago electrónico (en forma no presencial) del tramite o retormarlo para pagarlo más adelante. | CAMARA DE COMERCIO DE FACATATIVA<br>Aprecisió estante<br>Por favor infigue a continuación el nitarier de recependint asignada el trainite que desas unad pagar en forma no presencial. Recente que<br>para institur pagar no presenciales, el trainet activo de settero de settero en terro el sobre y observa la continuar con el<br>pagar y observa hacerto en forma presencial |
| El formulario y los soportes del trámite no podrán ser modificados a partir de este momento.<br>Retormar tra con Pagar en forma electrónica                                                                                                    | televeral de retuperaide     Gorensae                                                                                                    |

Aparece una página, en la cual se debe revisar los datos, confirmar

| ***** DATOS DEL CLIENTE / PAGADOR *****                                                                        |                                                   |                                               |                              |                                        |                    |                      |
|----------------------------------------------------------------------------------------------------|---------------------------------------------------|-----------------------------------------------|------------------------------|----------------------------------------|--------------------|----------------------|
| Esta información en d<br>servicios se                                                                          | e suma importancia pue<br>erá expedida a nombre d | s la facturación elec<br>le quien se diligenc | ctrónica d<br>ien            | de los                                 |                    |                      |
| * Tipo de cliente                                                                                              | * Tipo identificación                             |                                               | 🛪 Identificación del cliente |                                        |                    |                      |
| Persona natural                                                                                                | <ul> <li>Cédula de ciuda</li> </ul>               | Cédula de ciudadania (1) v                    |                              |                                        |                    |                      |
|                                                                                                    |                                                   |                                               | En caso de N                 | IITS incluya el dígito de verificación |                    |                      |
| En caso de personas naturales indique apellidos y nombres                                                      |                                                   |                                               |                              |                                        |                    |                      |
| Primer apellido                                                                                                | Segundo apellido                                  | Primer nombre                                 |                              | Segundo nombre                         |                    |                      |
|                                                                                                    |                                                   |                                               |                              |                                        | г                  |                      |
| Datos de ubicación comercial                                                                                   |                                                   |                                               |                              |                                        |                    | En los datos del     |
| * Dirección                                                                                                    |                                                   | * Municipio                                   |                              | Código postal                          |                    | cliente se vuelven a |
| CRVDVDZFV                                                                                                    |                                                   | FACATATIVA (CUN)                              | ~                            | 253051                                 |                    | diligonoiar los      |
| Datos de ubicación para notificación Duplique desde datos comerciales<br>* Dirección * Municipio Código postal |                                                   |                                               |                              |                                        | campos del nombre, |                      |
| CRVDVDZFV                                                                                                    |                                                   | FACATATIVA (CUN)                              | ~                            | 253051                                 |                    | dirección, teléfono, |
| Datos para contacto no presencial                                                                              |                                                   |                                               |                              |                                        |                    | correo electrónico   |
| Teléfono fijo                                                                                                  | Nro. Celular                                      | * Pais                                        |                              | * Lenguaje                             |                    |                      |
|                                                                                                    |                                                   | Colombia                                      | ~                            | Español ~                              |                    |                      |
|                                                                                                    | Indique su correo                                 | electrónico y confirmelo                      |                              |                                        |                    |                      |
| * Correo electrónico * Confirmación correo electrónico                                                         |                                                   |                                               |                              |                                        |                    |                      |
|                                                                                                    |                                                   |                                               |                              |                                        |                    |                      |
|                                                                                                    | Información de                                    | tipo tributario y fiscal                      |                              |                                        |                    |                      |
| * Código régimen                                                                                               | * Responsabilidad fiscal                          | Código impuesto                               |                              | Nombre impuesto                        |                    |                      |
| No responsable de IVA 🛛 🗸                                                                                      | No responsable                                    | Seleccione                                    | ~                            |                                        |                    |                      |

A continuación se encuentra la opción del pago como tal:

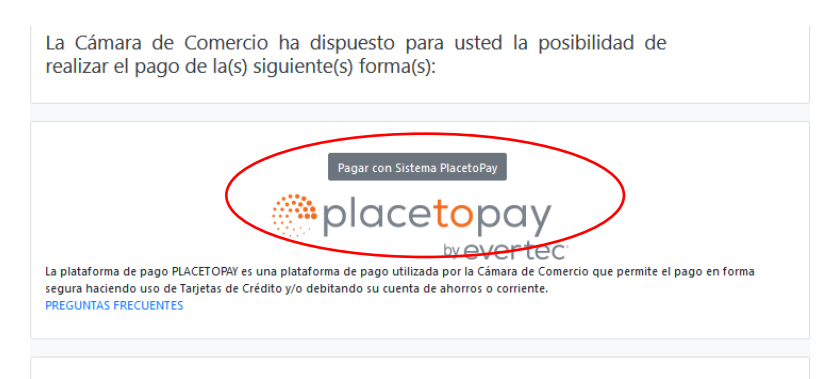

Y por último selecciona el medio de pago por el cual lo va a realizar

| MEDIOS DE PAGO                                                                                                    |  |  |  |  |  |  |
|----------------------------------------------------------------------------------------------------|--|--|--|--|--|--|
| Selecciona el medio de pago                                                                                        |  |  |  |  |  |  |
| Tarjeta de Crédito / Débito / Prepago                                                                              |  |  |  |  |  |  |
| Cuentas débito ahorro y corriente (PSE)                                                                            |  |  |  |  |  |  |
| Pago en efectivo                                                                                                   |  |  |  |  |  |  |
| No deseo continuar el proceso                                                                                      |  |  |  |  |  |  |
| Si lo requieres puedes contactarte con la empresa en el correo electrónico<br>pago.electronico@ccfacatativa.org.co |  |  |  |  |  |  |

9- Después del pago, la Cámara de Comercio de Facatativá recibirá el trámite de mutación de matrícula (persona natural o establecimiento o sociedad jurídica) y contará con 15 días hábiles para gestionarlo, según lo establecido en el numeral 1.1.8 de la Superintendencia de Sociedades.